# Geração do mosaico de Moçambique a partir de imagens do satélite Landsat 8

### Introdução

Moçambique está localizado na costa sudeste da África, entre os paralelos 10°27' e 26°52' de latitude Sul e entre os meridianos 30°12' e 40°51' de longitude Leste. O país tem área de aproximadamente 799.380 km² e faz fronteira com Tanzânia ao norte, com Malawi e Zâmbia a noroeste, com Zimbábue e África do Sul a oeste, e com Suazilândia e África do Sul ao sul (GOVERNO DE MOÇAMBIQUE, 2015).

Nesse contexto, o projeto Embrapa—Moçambique prevê ações na construção de um ambiente técnico e institucional qualificado, no atendimento das necessidades do povo moçambicano, na capacitação dos recursos humanos do Instituto de Investigação Agrária de Moçambique (IIAM) em geoprocessamento e, por fim, na implementação de programas de treinamento e capacitação de recursos humanos em tecnologia de geoprocessamento no Brasil e em Moçambique (BOLFE et al., 2011).

Por isso, para estimar as potencialidades dos recursos naturais e fazer um planejamento local, tornam-se alternativas valiosas as ferramentas como o sistema de informação geográfica (SIG), que pode contribuir significativamente para o desenvolvimento econômico e sustentável de uma região (XAVIER, 2000). Xavier (2000) e Jensen (2009) citam que a aplicação de técnicas de geoprocessamento é extremamente útil para o planejamento territorial, pois reúne aplicativos que permitem coletar, armazenar,

recuperar, transformar, inferir e representar visualmente dados espaciais, estatísticos e textuais a partir de uma base de dados georreferenciada. Por isso, muitos países utilizam o sensoriamento remoto para obter informações biofísicas importantes, visando avaliar recursos naturais e agrícolas.

## **Objetivo**

Esta Circular Técnica tem como objetivo apresentar o processo de geração de um mosaico digital usando imagens de Moçambique feitas pelo satélite Landsat 8 em 2013 e o software Erdas Imagine 2014, processo esse que pode ser extrapolado para a construção de mosaicos digitais em geral.

## Material e Métodos

O procedimento utilizado para gerar o mosaico por meio das imagens de satélite é apresentado por meio de um fluxograma que mostra todas as etapas realizadas (Figura 1).

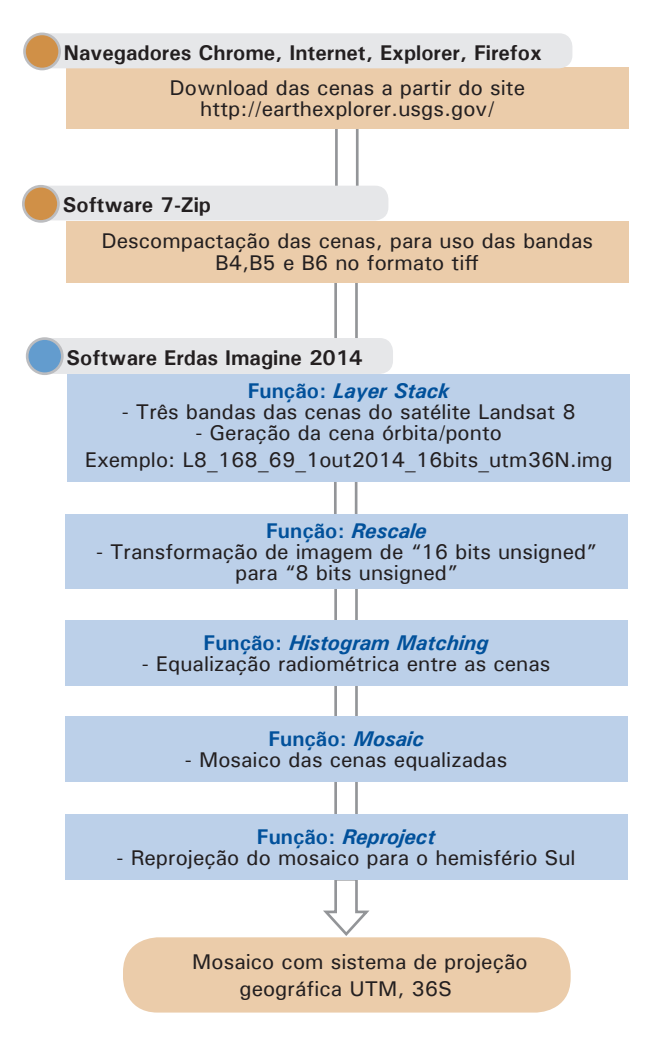

Figura 1. Fluxograma com as etapas para geração do mosaico.

#### Campinas, SP Dezembro, 2014

#### Autor

Édson Luis Bolfe Engenheiro Florestal, Doutor em Geografia, pesquisador da Embrapa Monitoramento por Satélite, Campinas-SP edson.bolfe@embrapa.br.

Osvaldo Tadatomo Oshiro Bacharel em Ciência da Computação, Doutor em Engenharia Mecânica, analista ta Embrapa Monitoramento por Satélite, Campinas-SP osvaldo.oshiro@embrapa.br

Sérgio Gomes Tôsto Engenheiro Agrônomo, Doutor em Desenvolvimento, Espaço e Meio Ambiente, pesquisador da Embrapa Monitoramento por Satélite, Campinas-SP sergio tosto@embrapa.br

Daniel de Castro Victoria Engenheiro Agrônomo, Doutor em Ciências, pesquisador da Embrapa Monitoramento por Satélite, Campinas-SP daniel.victoria@embrapa.br

Carlos Cesar Ronquim

Engenheiro Agrônomo, Doutor em Ecologia e Recursos Naturais, pesquisador da Embrapa Monitoramento por Satélite, Campinas-SP carlos.ronquim@embrapa.br

Isabella Denardi Carmello Graduanda em Engenharia Ambiental e Sanitária, Pontifícia Universidade Católica de Campinas, holsista CNPQ (PIBIC) na Embrapa Monitoramento por Satélite, Campinas-SP isabella.carmello@colaborador.embrapa.br

Mariana Rozendo Fontolan Graduanda em Engenharia Ambiental, Pontificia Universidade Católica de Campinas, bolisista CNPO (PIBIC) na Embrapa Monitoramento por Satélite, Campinas-SP mariana.fontolan@colaborador.embrapa.br

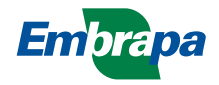

#### **Obtenção das imagens Landsat 8**

A partir do mecanismo de pesquisa *Earth Explorer* do United States Geological Service (USGS/EUA, http://earthexplorer.usgs.gov/) é possível fazer o download das cenas Landsat 8 gratuitamente. As cenas são fornecidas no formato tiff, com resolução de 16 bits, ortorretificadas, georreferenciadas, e cada uma representa uma faixa do espectro captada pelo satélite. A Figura 2 apresenta o site *Earth Explorer*. Usando a opção *Landsat Archive*, foi determinada a utilização das imagens obtidas pelo satélite Landsat 8 (Figura 3) e posteriormente foi delimitada a área de interesse usando polígonos desenhados manualmente, de acordo com os limites de Moçambique (Figura 4).

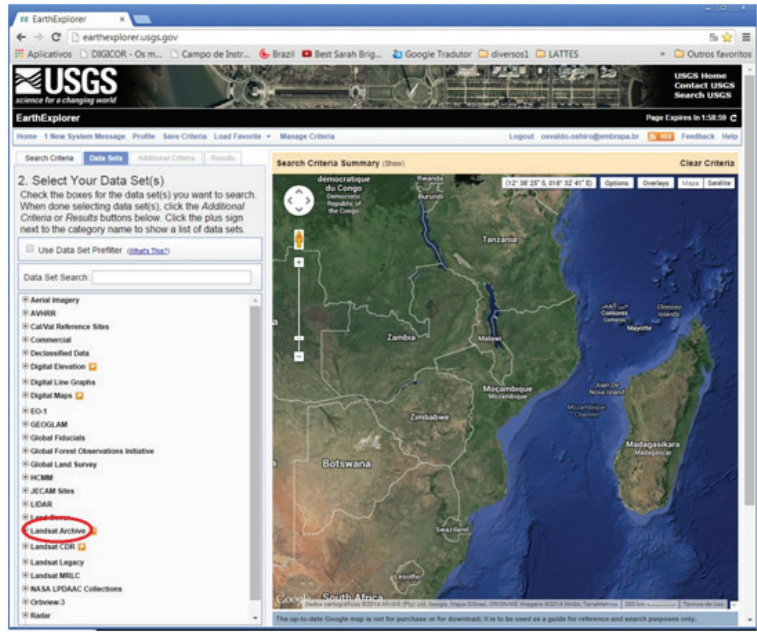

**Figura 2.** Site *Earth Explorer* do USGS/EUA, com a indicação de *Landsat Archive*.

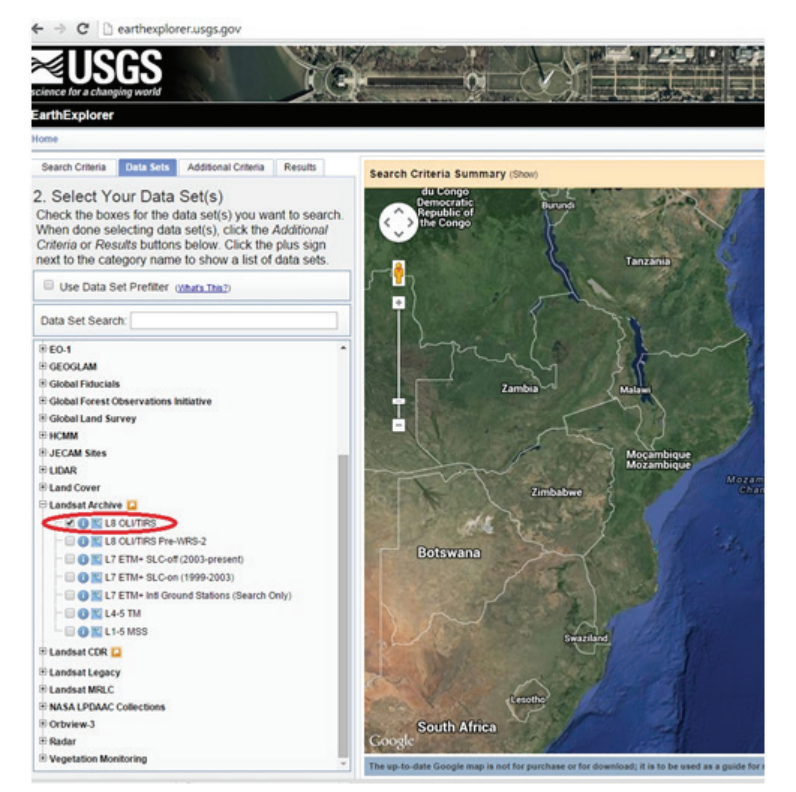

**Figura 3.** Site *Earth Explorer* do USGS/EUA, com a indicação de seleção de imagens do satélite Landsat 8.

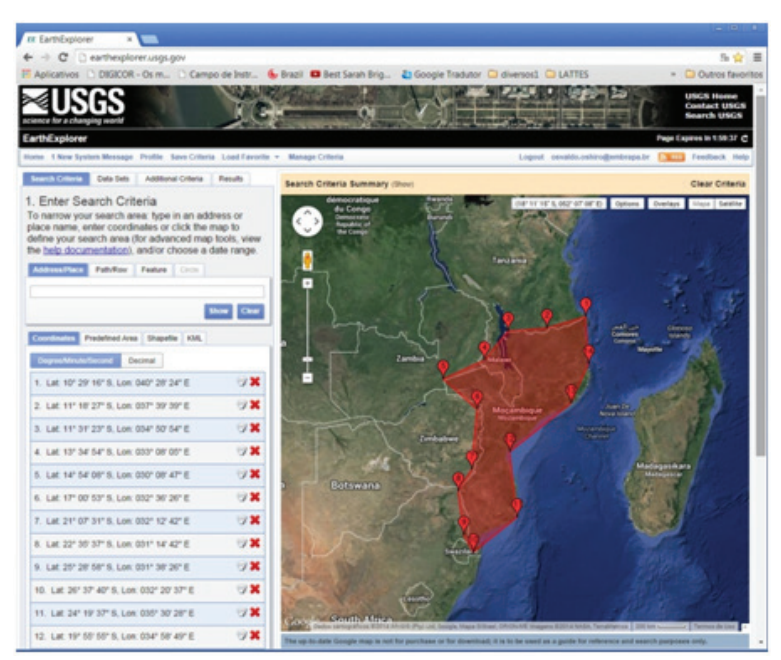

Figura 4. Delimitação da área de interesse usando polígonos.

Após a delimitação, foi feito o download das imagens disponíveis para Moçambique, com os respectivos dados de órbita/ponto e data (Figura 5). A opção escolhida para download foi em formato tiff, mostrada na Figura 6.

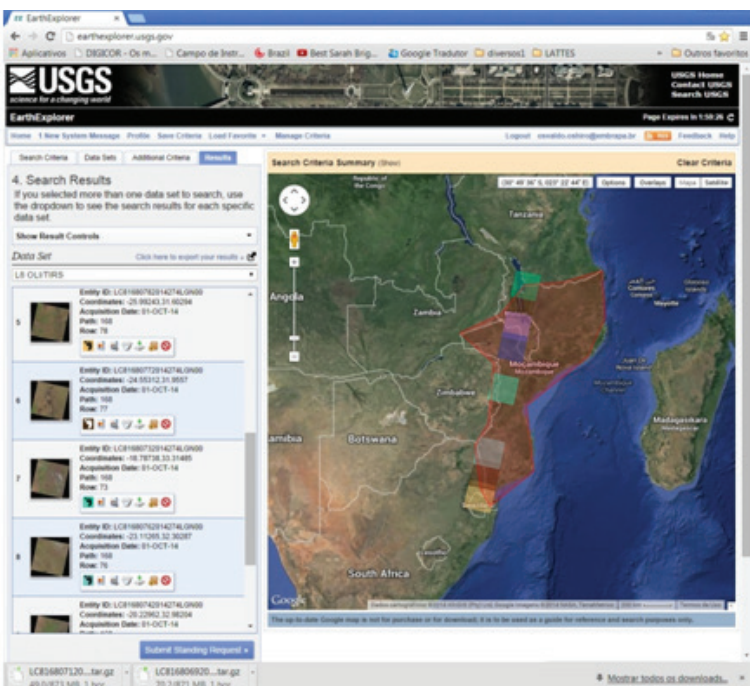

Figura 5. Imagens do satélite Landsat 8 disponíveis para a área de interesse.

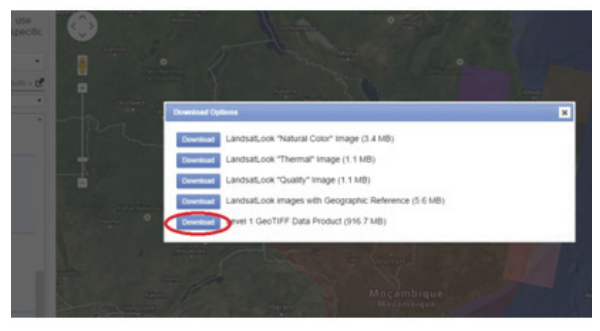

Figura 6. Opção de formato escolhida para download das cenas.

Para gerar o mosaico de Moçambique foram necessárias 49 cenas Landsat 8, indicadas na Tabela 1 e organizadas por nome, data e órbita/ponto.

 Tabela 1. Identificação de cenas Landsat utilizadas no mosaico.

| Nome da imagem        | Data      | Órbita | Ponto |
|-----------------------|-----------|--------|-------|
| LC81700702013109LGN01 | 19/abr/13 | 170    | 70    |
| LC81700712013109LGN01 | 19/abr/13 | 170    | 71    |
| LC81690702013134LGN03 | 14/mai/13 | 169    | 70    |
| LC81690712013150LGN00 | 30/mai/13 | 169    | 71    |
| LC81690752013150LGN00 | 30/mai/13 | 169    | 75    |
| LC81690762013134LGN03 | 14/mai/13 | 169    | 76    |
| LC81680682013223LGN00 | 11/ago/13 | 168    | 68    |
| LC81680692013223LGN00 | 11/ago/13 | 168    | 69    |
| LC81680702013143LGN01 | 23/mai/13 | 168    | 70    |
| LC81680712013223LGN00 | 11/ago/13 | 168    | 71    |
| LC81680722013143LGN01 | 23/mai/13 | 168    | 72    |
| LC81680732013207LGN00 | 26/jul/13 | 168    | 73    |
| LC81680742013143LGN01 | 23/mai/13 | 168    | 74    |
| LC81680752013143LGN01 | 23/mai/13 | 168    | 75    |
| LC81680762013143LGN01 | 23/mai/13 | 168    | 76    |
| LC81680772013143LGN01 | 23/mai/13 | 168    | 77    |
| LC81680782013143LGN01 | 23/mai/13 | 168    | 78    |
| LC81670682013104LGN01 | 25/abr/13 | 167    | 68    |
| LC81670692013104LGN01 | 14/abr/13 | 167    | 69    |
| LC81670702013152LGN00 | 1/jun/13  | 167    | 70    |
| LC81670712013136LGN01 | 16/mai/13 | 167    | 71    |
| LC81670722013136LGN01 | 16/mai/13 | 167    | 72    |
| LC81670732013136LGN01 | 16/mai/13 | 167    | 73    |
| LC81670742013136LGN01 | 16/mai/13 | 167    | 74    |
| LC81670752013136LGN01 | 16/mai/13 | 167    | 75    |
| LC81670762013136LGN01 | 16/mai/13 | 167    | 76    |
| LC81670772013136LGN01 | 16/mai/13 | 167    | 77    |
| LC81670782013136LGN01 | 16/mai/13 | 167    | 78    |
| LC81670792013136LGN01 | 16/mai/13 | 167    | 79    |
| LC81660682013161LGN00 | 10/jun/13 | 166    | 68    |
| LC81660692013161LGN00 | 10/jun/13 | 166    | 69    |
| LC81660702013161LGN00 | 10/jun/13 | 166    | 70    |
| LC81660712013225LGN00 | 13/ago/13 | 166    | 71    |
| LC81660722013177LGN01 | 26/jun/13 | 166    | 72    |
| LC81660732013177LGN01 | 26/jun/13 | 166    | 73    |
| LC81660752013145LGN00 | 23/mai/13 | 166    | 75    |
| LC81660762013145LGN00 | 25/mai/13 | 166    | 76    |
| LC81660772013145LGN00 | 23/mai/13 | 166    | 77    |
| LC81650672013138LGN01 | 18/mai/13 | 165    | 67    |
| LC81650682013106LGN01 | 17/abr/13 | 165    | 68    |
| LC81650692013106LGN01 | 16/abr/13 | 165    | 69    |
| LC81650702013154LGN00 | 3/jun/13  | 165    | 70    |
| LC81650712013154LGN00 | 3/jun/13  | 165    | 71    |
| LC81650722013170LGN00 | 19/jul/13 | 165    | 72    |
| LC81640682013211LGN00 | 30/jul/13 | 164    | 68    |
| LC81640692013195LGN00 | 14/jul/13 | 164    | 69    |
| LC81640702013195LGN00 | 14/jul/13 | 164    | 70    |
| LC81640712013147LGN00 | 27/mai/13 | 164    | 71    |
| LC81640722013227LGN00 | 15/ago/13 | 164    | 72    |

A Figura 7 apresenta as cenas utilizadas com suas respectivas identificações de órbita/ponto e com o limite de Moçambique disponibilizado pelo IIAM (2011), para melhor visualização das informações contidas na Tabela 1.

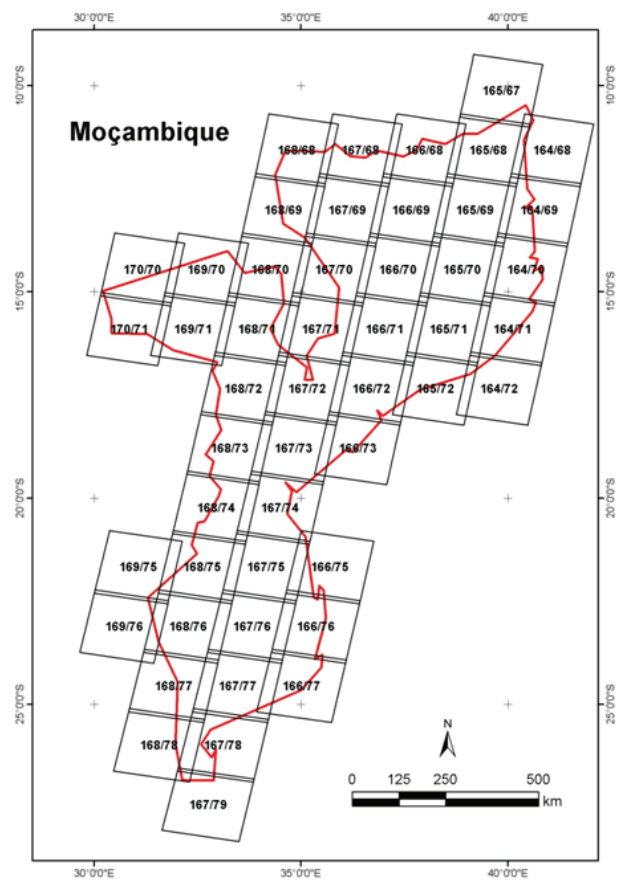

**Figura 7.** Articulação das cenas com suas identificações de órbita/ponto e com o limite de Moçambique.

#### Composição colorida das bandas

A composição colorida consiste da combinação de três bandas espectrais captadas por um satélite para formar uma imagem colorida (SOARES FILHO, 1998). Segundo Figueiredo (2005), a composição colorida é um dos artifícios de maior utilidade na interpretação das informações, e é fundamental para uma boa identificação e discriminação dos alvos terrestres, já que o olho humano é capaz de discriminar mais facilmente matrizes de cores que tons de cinza. A composição colorida é produzida na tela do computador, ou em outro dispositivo qualquer, com a atribuição das cores primárias (vermelha, verde e azul) a três bandas espectrais quaisquer.

Para a geração dessa composição de bandas, foi utilizada a ferramenta *Layer Stack*, do software Erdas Imagine 2014. As bandas B4, B5 e B6 foram inseridas e empilhadas para gerar uma composição colorida para cada órbita/ponto Por meio da inserção das, como mostram as Figuras 8, 9 e 10.

| 1        |                         | 3 · @            | . ø    | ·                                                                  |                                                      |                                                                                      |                                             |                   |              | Unti  |
|----------|-------------------------|------------------|--------|--------------------------------------------------------------------|------------------------------------------------------|--------------------------------------------------------------------------------------|---------------------------------------------|-------------------|--------------|-------|
| File     | Home                    | Manage           | Data   | Raster                                                             | Vector                                               | Terrain                                                                              | Toolbox                                     | Help              | Google Ear   | th    |
| Radiomet | ric Spatial<br>Reso     | Pan<br>Sharpen • | Spectr | al Mosai                                                           | Subset<br>& Chip *                                   | Geometric<br>Calibration                                                             | Reproject                                   | Check<br>Accuracy | Unsupervised | Super |
| Content  | s<br>2D View<br>Backgro | #1<br>und        |        | Principal d<br>Inverse Pri<br>Independe<br>Tasseled d<br>Decorrela | Layer Sta<br>St<br>Si<br>bi<br>Si<br>bi<br>sin<br>in | ck<br>ack multiple<br>ngle band) in<br>ands/layers in<br>ngle output r<br>nage file. | (usually<br>hages as<br>ito a<br>hulti-band |                   |              |       |

Figura 8. Função Layer Stack no software Erdas Imagine 2014.

| 🔏 Layer S                                                 | election and Stacking                         |                       |                                      | • ×               |
|-----------------------------------------------------------|-----------------------------------------------|-----------------------|--------------------------------------|-------------------|
| lc8168073                                                 | 11put File. (1.49)<br>(2014274lgn00_b6.1      | G:/users/             | Out, AFIN (*<br>ísabellacarmello     | ina)<br>1/dow - 3 |
| Layer: []                                                 | •                                             | -                     |                                      | -                 |
| a dusers/                                                 | isabellacarmello/downloa                      | ads/lc81680732014     | 4274lgnUU_04.                        | (1)<br>^          |
| c:/users/                                                 | isabellacamello/downloa                       | ads/lc81680732014     | 4274lgn00_b6.ti                      |                   |
|                                                           |                                               |                       |                                      |                   |
|                                                           |                                               | _                     |                                      | *                 |
| Ada                                                       | 1                                             |                       |                                      |                   |
| Ada<br>Data Type:                                         | 1                                             |                       |                                      |                   |
| Ada<br>Data Type:<br>Input:                               | 1<br>Unsigned 16 bit                          | Output:               | Unsigned 16                          | Clear<br>bit •    |
| Add<br>Data Type:<br>Input:<br>Dutput Opti                | J<br>Unsigned 16 bit<br>ons:                  | Output:               | Unsigned 16                          | Clear<br>bit •    |
| Add<br>Data Type:<br>Input:<br>Dutput Opti<br>© Union     | Unsigned 16 bit<br>ons:<br>O Intersection     | Output                | Unsigned 16                          | Clear<br>bit -    |
| Ada<br>Data Type:<br>Input:<br>Dutput Opti<br>Output Opti | Unsigned 16 bit<br>ons:<br>Intersection<br>OK | Output:<br>E<br>Batch | Unsigned 16<br>Ignore Zero in<br>A01 | Clear<br>bit •    |

Figura 9. Bandas B4, B5 e B6 inseridas para a composição.

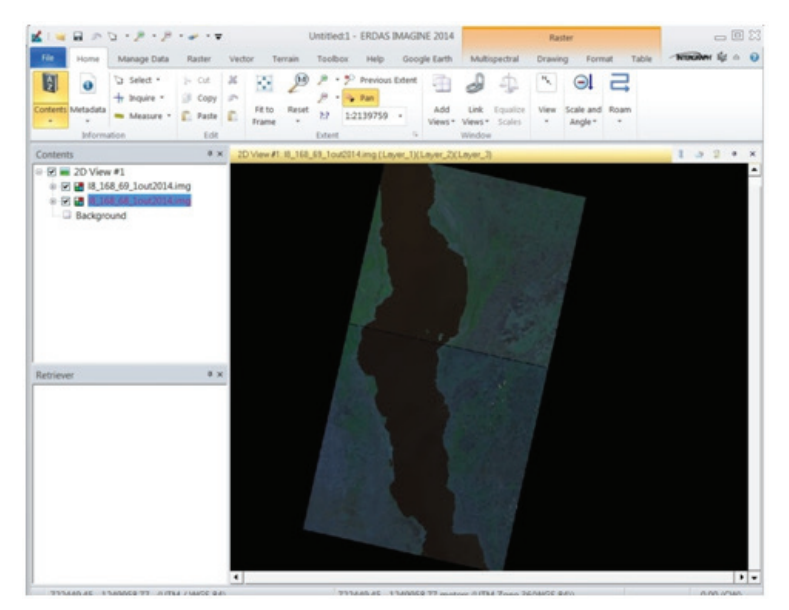

Figura 10. Bandas empilhadas com composição colorida gerada.

#### Função Rescale

Após a composição, as cenas coloridas foram convertidas de 16 bits sem sinal para 8 bits sem sinal usando a ferramenta *Rescale*, que tem como objetivo transformar o número de bits das imagens geradas, para que elas possam ser posteriormente trabalhadas em outros software. As Figuras 11 e 12 ilustram o processo de conversão.

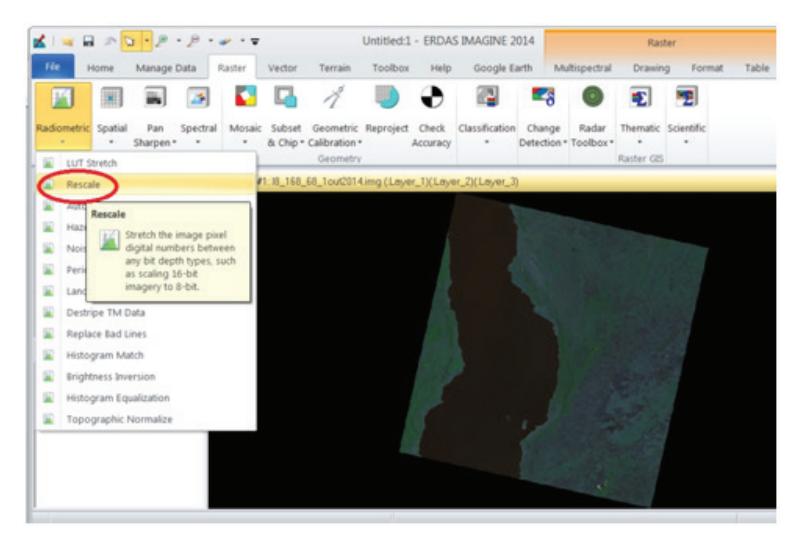

Figura 11. Função Rescale do software Erdas Imagine 2014.

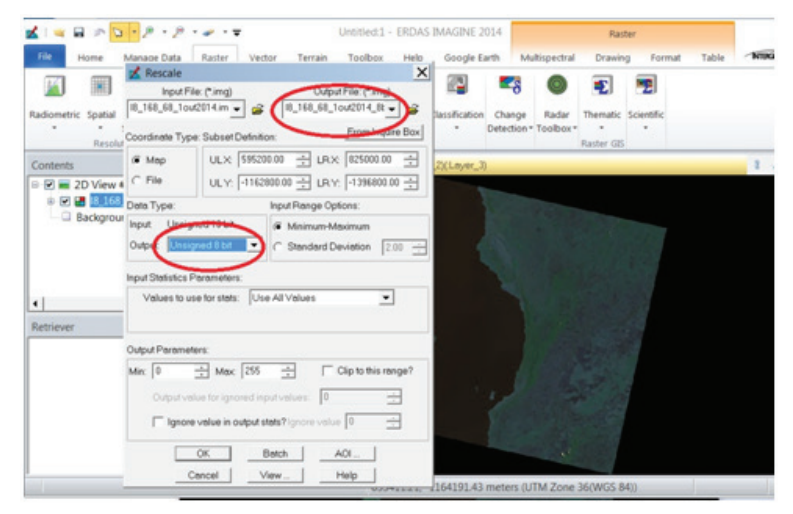

Figura 12. Comandos usados a conversão da cena.

### Função Histogram Matching

Após a conversão das cenas, foi feita a manipulação do contraste entre elas usando a ferramenta *Histogram Matching* (Figuras 13 e 14). A manipulação do contraste consiste numa equalização radiométrica das cenas, com o objetivo de evitar diferenças muito fortes entre as imagens e aumentar a discriminação visual entre os objetos existentes nelas. É realizada por meio de uma operação ponto a ponto, independentemente da vizinhança (INPE, 2014).

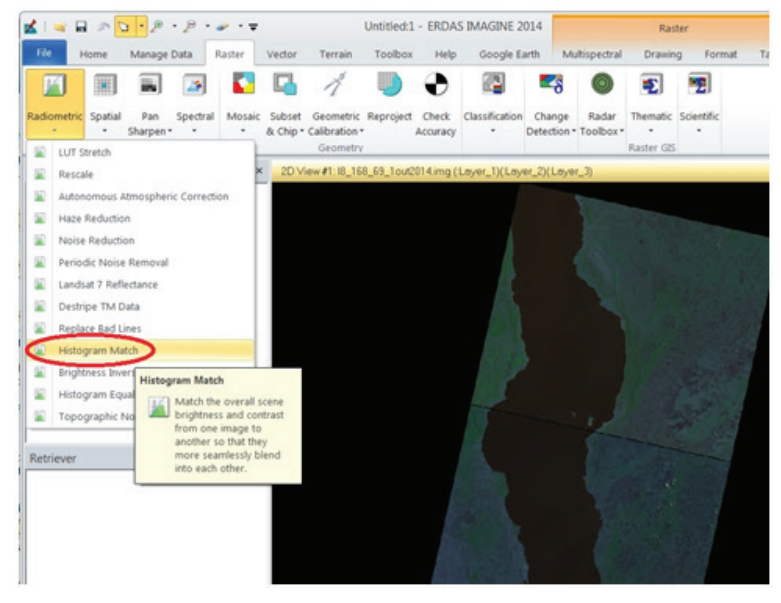

Figura 13. Função Histogram Matching do software Erdas Imagine 2014.

|                                  | 2                                                                                                    | * 1 ¥                              |                                            |                          | Untitled:)                                 | - ERDA                                                 | S IMAGINE 2             | 014       |                      | Rad                    | ber :      |       |     |
|----------------------------------|----------------------------------------------------------------------------------------------------|------------------------------------|--------------------------------------------|--------------------------|--------------------------------------------|--------------------------------------------------------|-------------------------|-----------|----------------------|------------------------|------------|-------|-----|
| File Hom                         | ne Manage Data                                                                                                    | Raster                             | Vector                                     | Terrain                  | Toolbas                                    | Help                                                   | Google E                | arth A    | tultispectral        | Drawin                 | g Format   | Table | NIK |
|                                  |                                                                                                    |                                    |                                            | 1                        |                                            |                                                        | 2                       | 28        | 0                    | •                      | -          |       |     |
| adiometric Sp                    | oatial Pan Spectral<br>* Sharpen* *<br>Resolution                                                                                                    | Mosaic                             | Subset<br>& Chip = 0                       | Geometric<br>Calibration | Reproject                                  | Check<br>Accuracy                                      | Classification          | Change    | Radar<br>• Toolbox • | Thematic<br>Raster GES | Scientific |       |     |
| Contents                         |                                                                                                    | 0 x                                | 2D Vie                                     | rw #1:10_16              | 8_69_1out                                  | 2014_864                                               | utmJEn_test.in          | ig (Løyer | I)(Loyer_2           | (Loyer_3)              |            |       | 1.  |
| Baci                             | 8_168_68_1out2014_8b<br>kground                                                                                                    | it_utm36r                          |                                            |                          |                                            |                                                        |                         |           |                      |                        |            |       |     |
| Historia<br>Input<br>0_160_60_10 | B, 168_68, 1out2014_80<br>kground<br>m Matching<br>File: (*img)<br>wc@i14_08 - (*img)<br>wc@i14_08 - (*i | it_utm36r<br>10071001<br>100_09_10 | o Malon -<br>out2014_R<br>fo I<br>Output t | . · Cut                  | 0u<br>9_168_60<br>put File C<br>Data Type: | Iput File: (*<br>1_1ou/2014<br>ore Zero i<br>LUT of In | xm2<br>R •<br>sout File |           |                      |                        |            |       |     |

Figura 14. Comandos para equalização radiométrica da cena.

#### Função Mosaic

Um mosaico é definido pela junção de imagens de uma determinada área recortadas e montadas de forma a dar a impressão de que todo o conjunto é apenas uma fotografia (IBGE, 1998) e reveste-se de grande relevância para o conhecimento e a identificação prévia do uso e da cobertura da terra, como: vegetação natural, agricultura, pastagens, solo exposto, áreas urbanas e lâminas d'água.

Depois de equalizadas, as cenas foram "mosaicadas" usando a ferramenta MosaicPro, como mostram as Figuras 15 e 16.

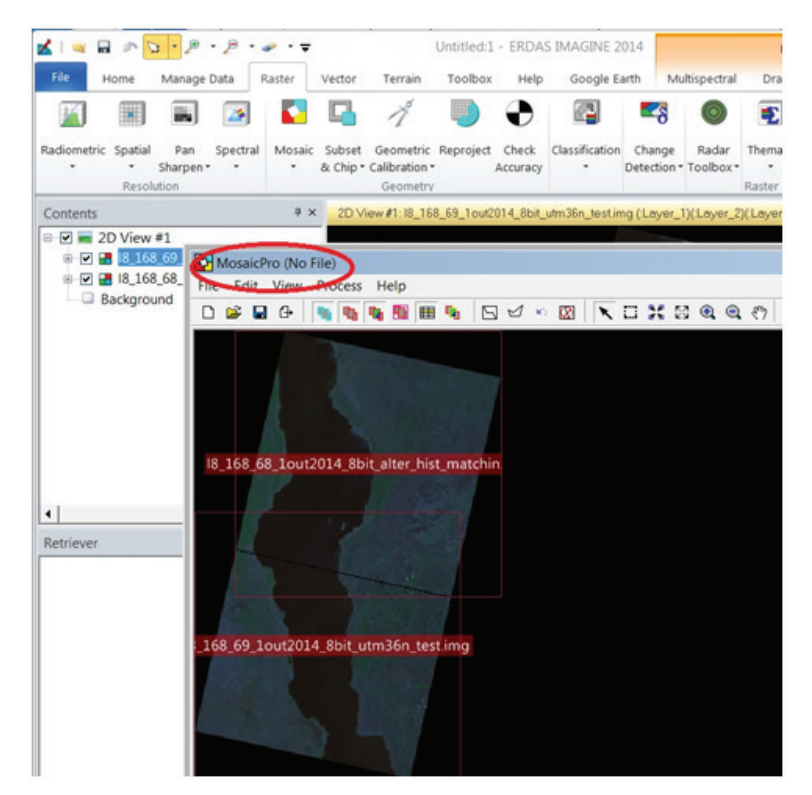

Figura 15. Ferramenta MosaicPro do software Erdas Imagine 2014.

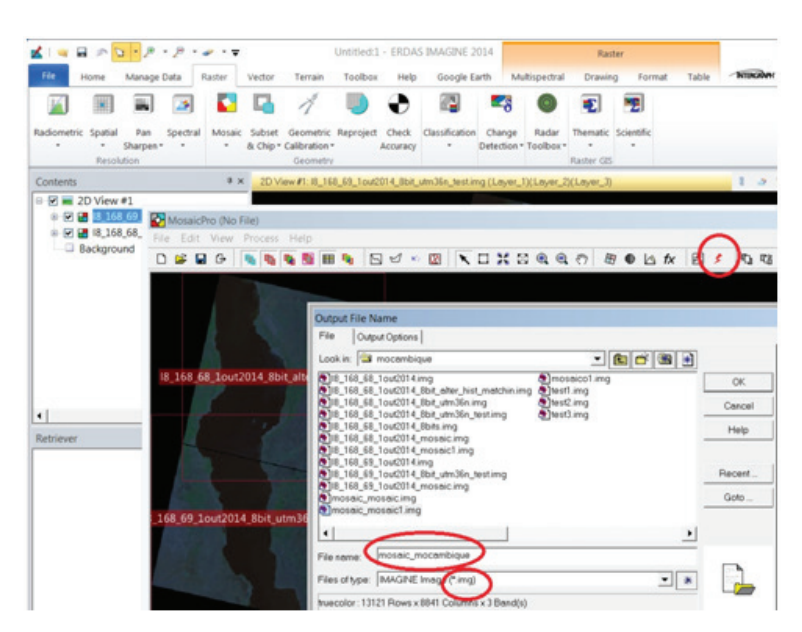

Figura 16. Comandos para geração do mosaico.

#### Função Reproject

Com as cenas "mosaicadas", foi utilizada a ferramenta *Reproject*, para que o mosaico fosse reprojetado para o hemisfério Sul, como é mostrado nas Figuras 17,18 e 19, já que as cenas Landsat 8 apresentam-se projetadas no hemisfério Norte e Moçambique localiza-se no hemisfério Sul, zona 36.

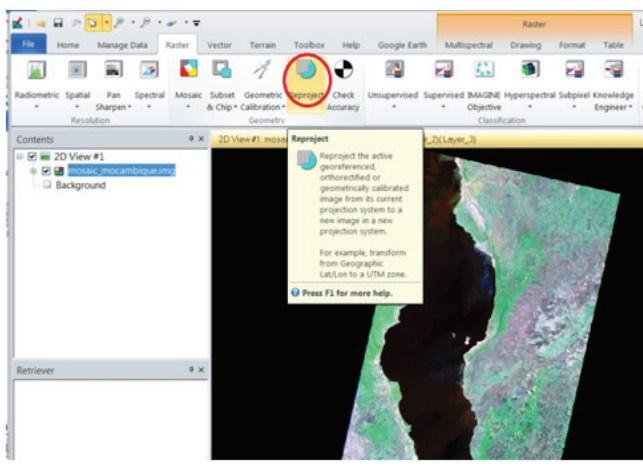

Figura 17. Função Reproject do software Erdas Imagine 2014.

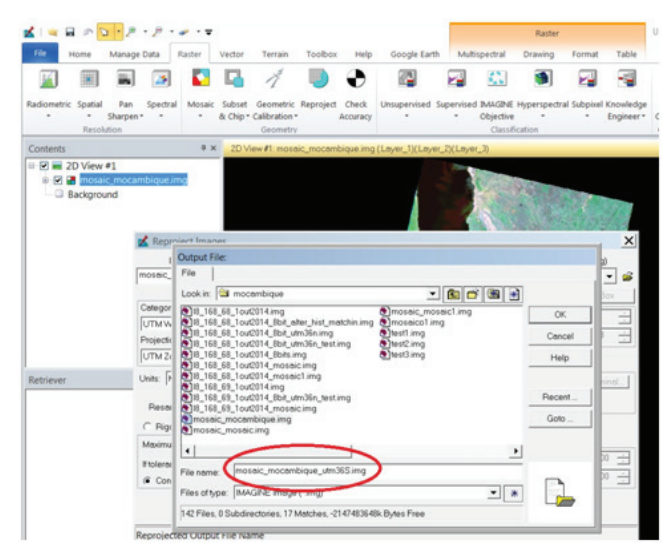

Figura 18. Comandos para reprojeção.

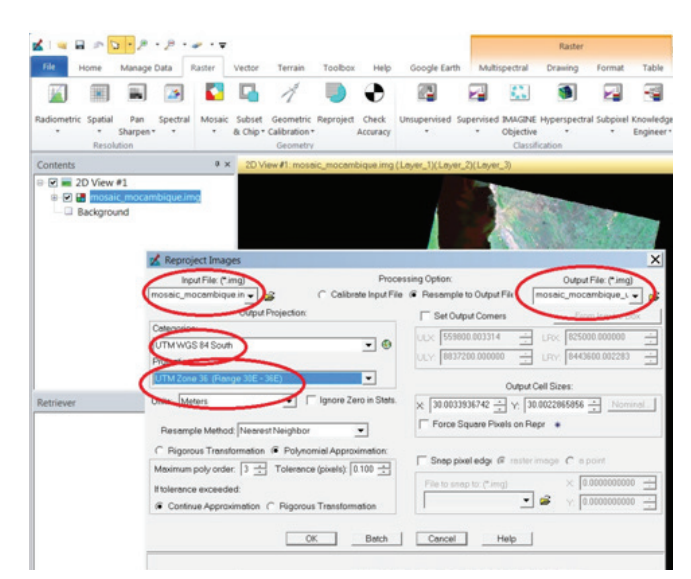

Figura 19. Comandos para reprojeção para UTM zona 36 Sul.

### Mosaico

10

Após todas essas operações, foi feito, no software Arcgis 10.2, um recorte da área desejada a partir dos limites disponibilizados pelo IIAM (2011) para o território do país, por meio dos limites territoriais de Moçambique (Figura 20).

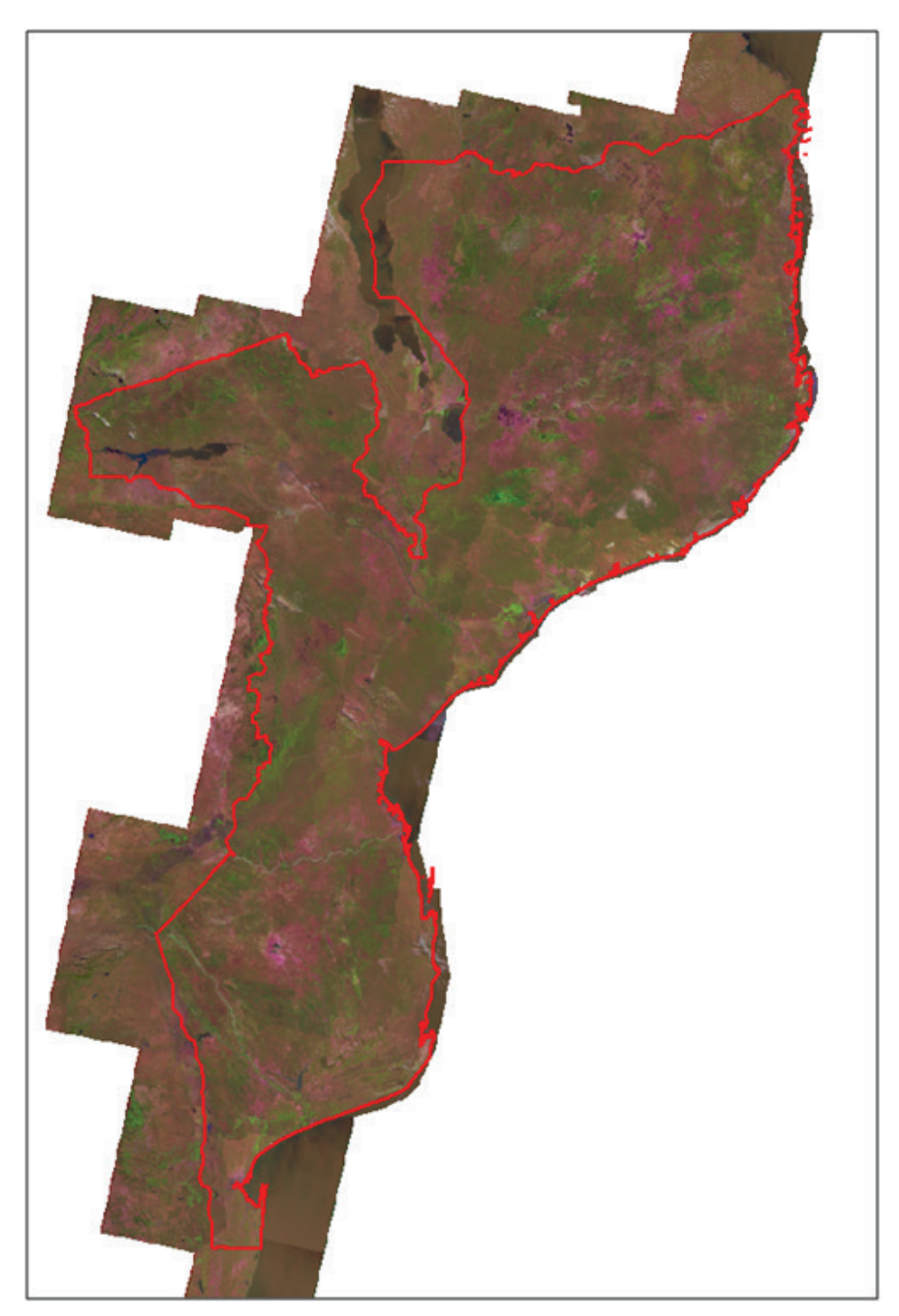

Figura 20. Mosaico gerado com o limite de Moçambique sobreposto.

#### Layout geográfico

Após a etapa de produção do mosaico digital, foi feita a incorporação de um layout cartográfico contendo informações como escala, legenda, coordenadas e orientação. Além disso, também foram sobrepostos um conjunto de planos de informações (PIs), como limites territoriais de cada província, capitais das províncias, rodovias, estradas, ferrovias, hidrografia, aeroportos, parques e reservas, limites dos corredores de desenvolvimento e localização das unidades experimentais do IIAM (Figura 21).

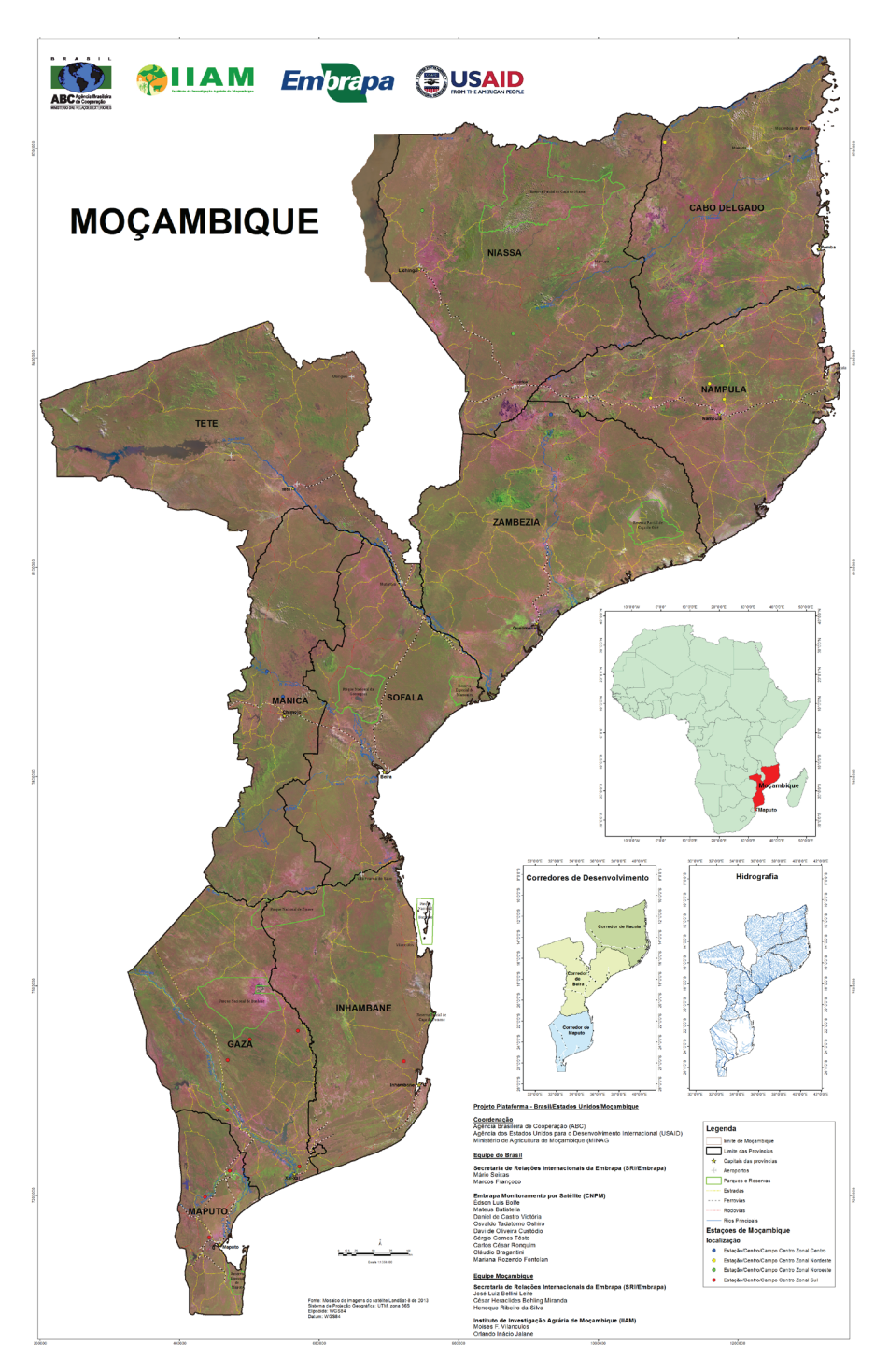

Figura 21 Layout final do mosaico de Moçambique.

### **Conclusões**

O mosaico de Moçambique é de grande utilidade para a identificação e classificação do uso e da cobertura das terras de Moçambique. Entre os temas visualmente identificados, destacamse as áreas com vegetação natural, agricultura, pastagens, solo exposto, áreas urbanas e lâminas d'água. Esses dados auxiliam nas atividades bilaterais do projeto Embrapa-Moçambique, nas análises ambientais e no ordenamento territorial que envolve aspectos agrícolas, pecuários e florestais. Indiretamente, os resultados obtidos sobre o uso e a cobertura da terra ainda fornecem informações que podem apoiar o desenvolvimento social e econômico do país. O mosaico gerado será disponibilizado na página web do projeto (http://www.cnpm.embrapa. br/projetos/mocambigue/), para complementar o conteúdo já disponível.

### Referências

BOLFE, E. L.; BATISTELLA, M.; RONQUIM, C. C.; HOLLER, W. A.; MARTINHO, P. R. R.; MACIA, C. J.; MAFALACUSSER, J. Base de dados geográficos do "Corredor de Nacala", Mocambique. In: SIMPÓSIO BRASILEIRO DE SENSORIAMENTO REMOTO, 15., 2011, Curitiba. Anais... São José dos Campos: INPE, 2011.

# FIGUEIREDO, D. Conceitos básicos de

sensoriamento remoto. 2005. Disponível em: <http://www.conab.gov.br/conabweb/download/ SIGABRASIL/manuais/conceitos sm.pdf>. Acesso em: 28 jan. 2014.

GOVERNO DE MOÇAMBIQUE. Informações gerais **sobre Mocambique**. Disponível em: <http://www. portaldogoverno.gov.mz/Mozambique>. Acesso em: 05 jan. 2015

IBGE. Instituto Brasileiro de Geografia e Estatística. Noções básicas de cartografia. 1998. 20. p. Disponível em: <ftp://geoftp.ibge.gov.br/ documentos/cartografia/nocoes basicas cartografia. pdf>. Acesso em: 20 jan. 2014.

IIAM. Instituto de Investigação Agrária de Mocambique. Cartas de zonas ecológicas. Mocambigue: IIAM Digital, 2011.

INPE. Instituto Nacional de Pesquisas Espaciais. Introdução ao processamento de imagens. 2014. Disponível em: <http://www.dpi.inpe.br/spring/ teoria/realce/realce.htm>. Acesso em: 25 maio 2014.

JENSEN, J. R. Sensoriamento remoto do ambiente: uma perspectiva em recursos terrestres. 2. ed. São José dos Campos, SP: Parêntese, 2009. 404 p.

SOARES FILHO, B. S. Análise de paisagem: fragmentação e mudança. Belo Horizonte: UFMG, 1998.88 p.

XAVIER, S. Geoprocessamento e SIGs. Rio de Janeiro: IGEO, 2000. 104 p.

Circular Exemplares desta edição podem ser adquiridos na: Técnica, 30 Embrapa Monitoramento por Satélite Endereço: Av. Soldado Passarinho, 303 - Fazenda Chapadão, CEP 13070-115 Campinas, SP Fone: (19) 3211-6200 Fax: (19) 3211-6222 E-mail: cnpm.sac@embrapa.br

> 1ª edição Versão eletrônica (2014)

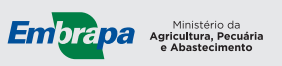

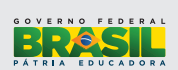

| Comitê de   | Presidente: Cristina Criscuolo                    |
|-------------|---------------------------------------------------|
| oublicações | Secretária-Executiva: Bibiana Teixeira de Almeida |
|             | Membros: Daniel Gomes dos Santos Wendriner        |
|             | Loebmann, Fabio Enrique Torresan, Janice Freitas  |
|             | Leivas, Ricardo Guimarães Andrade, Shirley Soares |
|             | da Silva e Vera Viana dos Santos Brandão          |
|             |                                                   |
| Expediente  | Supervisão editorial: Cristina Criscuolo          |
|             | Revisão de texto: Bibiana Teixeira de Almeida     |
|             | Normalização bibliográfica: Vera Viana dos Santos |
|             | Brandão                                           |

Editoração eletrônica: Shirley Soares da Silva